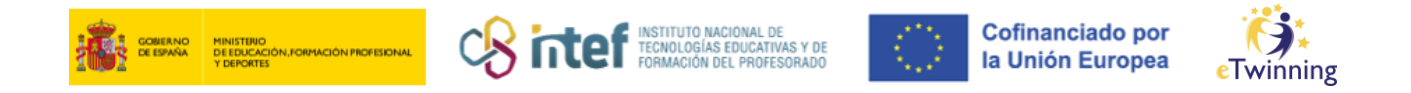

## How to Add an eTwinning Teacher to Your Contact List

1) Log in to the ESEP platform and click on the "Networking" tab.

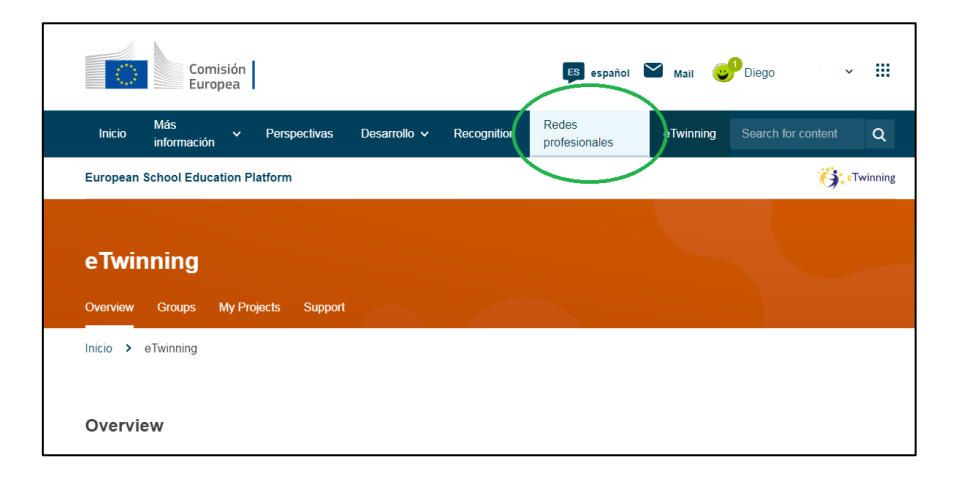

**2)** Under the **"People"** tab, search for the teachers you'd like to add to your list.

| ि                                      | Comis<br>Europ                      | sión<br>Dea |               |              |               | ES español             | Mail (    | C <sup>1</sup> Diego | ~        | ш       |
|----------------------------------------|-------------------------------------|-------------|---------------|--------------|---------------|------------------------|-----------|----------------------|----------|---------|
| Inicio                                 | Más<br>información                  |             | Perspectivas  | Desarrollo 🗸 | Recognition   | Redes<br>profesionales | eTwinning | Search fo            |          | Q       |
| European                               | School Educat                       | tion Pla    | atform        |              |               |                        |           |                      |          |         |
| Inicio >                               | Networking >                        | Peop        | ple           |              |               |                        |           |                      |          |         |
| Netwo<br><sup>Overview</sup><br>People | Schools & C                         | Organi      | sations Parti | ner finding  | eople Project | 15                     |           |                      |          |         |
| Search p                               | eople                               |             |               |              |               |                        |           | Search               | t‡t Show | filters |
| All peo                                | ple (7315 <sup>4</sup><br>5 results | 15)         |               |              |               |                        |           |                      |          |         |

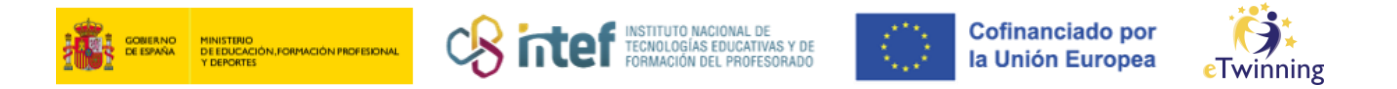

It's a good idea to apply **filters** first, selecting those whose interests align with your project idea. If you're looking for project partners, make sure to select the **"Only eTwinners available for joining a project"** option.

| Overview Schools & Organisations Partner findir | ng People | Projects    |                                                   |
|-------------------------------------------------|-----------|-------------|---------------------------------------------------|
| People                                          |           |             |                                                   |
| Search people                                   |           |             | Search HI Hide filters                            |
| Member type                                     |           | Subject     |                                                   |
| All                                             | ~         | All         | ~                                                 |
| Vocational subject                              |           | Country     |                                                   |
| All                                             | ~         | All         | ~                                                 |
| Language                                        |           |             |                                                   |
| All                                             | ~         |             |                                                   |
| Any registered user Only eTwinner               |           | Ambassadors | Only eTwinners available for<br>joining a project |

Click "Search", and the results will appear below.

| Schools & S      | rganisations Partner finding People Projects |                               |
|------------------|----------------------------------------------|-------------------------------|
| People           |                                              |                               |
|                  |                                              |                               |
| Paula            |                                              | Search III Show h             |
| Eliminar filtros |                                              |                               |
|                  |                                              |                               |
|                  |                                              |                               |
| All people (1)   |                                              |                               |
| Chowing 1 requit |                                              |                               |
| Showing Tresuit  |                                              |                               |
| Name A           | Default organisation                         | Registration date Is Etwinner |

Click on the candidate's profile to view their details. Send them a contact request by clicking "**Add as contact**".

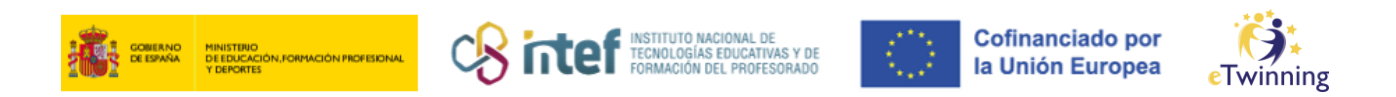

| European School Education Pl | atform                        |                |
|------------------------------|-------------------------------|----------------|
| Inicio > Networking > Peo    | ple >                         |                |
|                              | TEACHER • eTwinning validated | 0 Contacts     |
|                              | Default organisation          | Add as contact |
|                              |                               | Más opciones 🚦 |
| Organisations Más ir         | formación Proyectos           |                |
| Organisations (1)            |                               |                |

**3)** The person you invited will receive a notification on their personal dashboard, as shown in the image below:

| ES español 🎽 Mail              | Diego III     |
|--------------------------------|---------------|
| Redes eTwinni<br>profesionales | My dashboard  |
|                                | Mi TwinSpaces |
|                                | My groups     |
|                                | Mi perfil     |
|                                | Cerrar sesión |
|                                | G⊃ 0 contacts |

**4)** The recipient needs to accept your request, after which they will be added to your contacts. You will also receive a notification when your request is accepted.

5) To view all your contacts, click on your **contact number** in your profile.

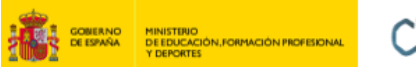

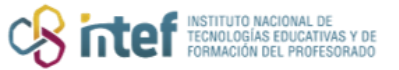

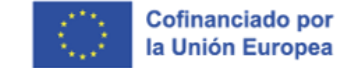

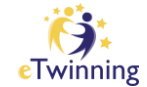

| Inicio > Networking > People > Diego    | European School Education Platform |                                                                |  |  |  |
|-----------------------------------------|------------------------------------|----------------------------------------------------------------|--|--|--|
| TEACHER • eTwinning validated<br>Diego  | Inicio > Networking >              | People > Diego                                                 |  |  |  |
| Diego<br>Show more                      |                                    | TEACHER • eTwinning validated<br>Diego<br>Diego<br>Show more • |  |  |  |
| Organisations Más información Proyectos | Organisations Má                   | às información Proyectos                                       |  |  |  |